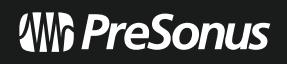

# Studio One Pro 🖊

**Offline Activation Guide** 

V7.0

# **Offline Activation Guide**

# Once installed, Studio One Pro needs to be activated.

If your computer is connected to the Internet, we strongly recommend that you use the "Online Activation" process to get up and running fast using the activation process integrated into Studio One Pro. This guide will take you through the process of activating your Studio One Pro license if the machine on which it is installed does not have access to the Internet.

**Please Note:** You must follow the "Online Activation" process if you purchased a PreSonus Studio One Prosubscription license.

# NOTES:

- You must have access to a computer (not a smartphone or iDevice) that has Internet connectivity to complete the Offline Activation explained in this guide.
- Before you begin, you must have Studio One Pro installed on the offline computer. We recommend you
  download the Studio One Pro installer from your MyPreSonus user account to ensure you get the latest
  update. You must have a computer that is connected to the web to download the latest update from your
  MyPreSonus account. Once the installer is downloaded, it can be transferred to the offline computer using
  a flash drive or external hard drive.

# **Offline Activation Instructions:**

### On the Offline Computer:

- First, be sure to install Studio One Pro software onto your offline computer. You will have to download the
  installer from a computer that is connected to the internet. Log into your account My.PreSonus.com and
  register your license number to access your Studio One Pro installers. Download the correct installer for
  your computer's Operating System and then transport the Installer .exe (Windows) or .dmg (Mac) via a
  USB Flash/Thumb Drive to your offline computer and install the software.
- 2. After the software has been installed onto the system hard drive, launch Studio One Pro.
- 3. Select the "**Studio One**" menu option, and from the drop down, select the "**Studio One Activation**" option. This will open the "Studio One Activation" menu.

|                 |                              | Studio One Ad   | tivation              |                           |
|-----------------|------------------------------|-----------------|-----------------------|---------------------------|
| Welcome! To a   | uthorize thi                 | Studio          | <b>T One P</b> I      | r <b>o</b><br>Dne, please |
| Select your ver |                              |                 |                       |                           |
|                 | Activate                     | with Studio One | e Pro+                |                           |
|                 | <ul> <li>Activate</li> </ul> | my purchased v  | version of Studio One |                           |
| Produ           | ict Key                      |                 |                       |                           |
|                 |                              | Activate        | •                     |                           |
|                 | No Inter                     | net connection? | Activate Offline      |                           |
|                 |                              |                 |                       |                           |

4. Click "Activate Offline" next.

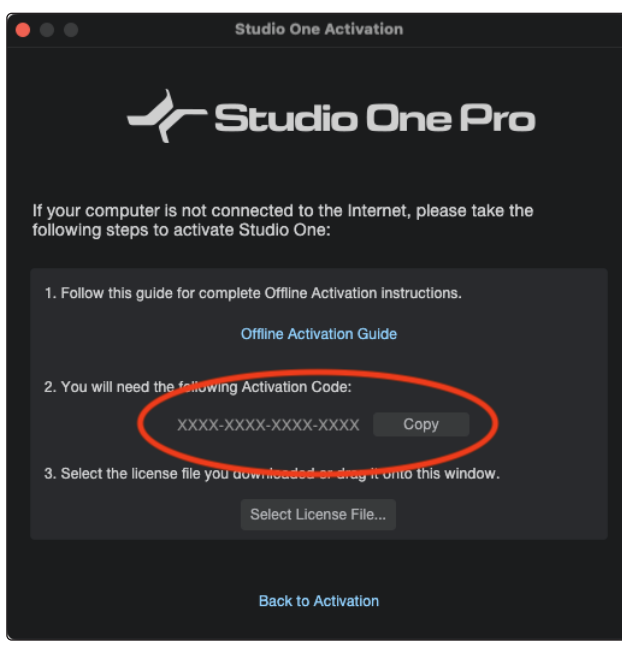

You should now see the "Offline Activation" menu with your computer's activation code listed.

5. Copy the Activation Code in the window listed under item number 3 (or write it down on a piece of paper) as circled in the illustration above. This is the code you will enter into your MyPreSonus user account to retrieve the offline license for your computer.

This Activation Code will be a 16-digit alpha-numeric code that follows this format:

# XXXX-XXXX-XXXX-XXXX

The above code is simply an example of where to look to find this code and should not be used in your activation process!

# On the Online Computer:

- 6. Log into your PreSonus User Account at: My.PreSonus.com
- 7. Click on "My Products" in the main menu bar, then click on "Software".
- 8. Underneath the "**STUDIO ONE PRODUCTS**" section, click on the Studio One Pro product link that you have registered. If you haven't registered Studio One Pro into your account, please do so now.
- 9. Click the link titled "Offline Activation".

| ← Studio One Pro 7 value |                                                                                                    |
|--------------------------|----------------------------------------------------------------------------------------------------|
|                          | New/ Just released Studio One Pro 7, Here's what's new! Product Key Stock-Stock-Stoc |
| Studio One Pro           | To install this software<br>Download the installer. Once the download has completed, locate and double click the installer file to start installation, and follow the onscreen instructions.<br>Step 2: Download the bundled sounds below. Once the download has completed, locate the sound file and double click it to install.                                                                                                    |

10. In the next screen, click "Activate Software." In the Offline Activation menu, enter the activation code Studio One Pro generated on your offline computer in the designated field. Studio One Pro can be installed on up to five computers at once. To keep track of your activations, it is recommended that you give each computer its own name.

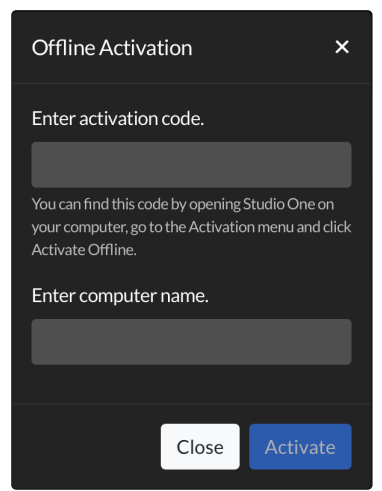

- 11. Click "Activate".
- 12. Once activated, click the "Download License" link that is in that same area of the Software listing.

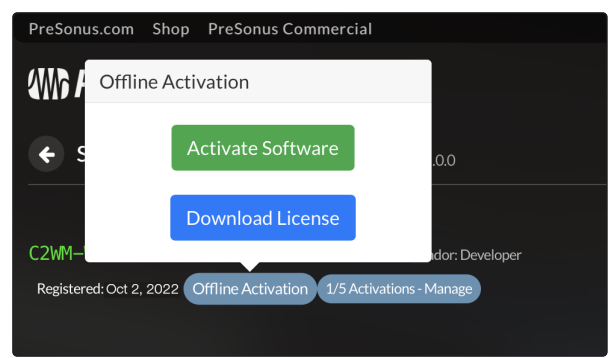

13. A download will be initiated that will save the license file to the default download location on the computer. Depending on which the internet browser you use, you may be asked where you want to save the file on your computer. Browse your local folders to locate where the file was saved on your computer and copy the .license file to a USB Flash/Thumb Drive or other removable media storage device.

#### On the Offline Computer:

**Note:** This process will only work if the computer on which Studio One Pro is installed is disconnected from the Internet.

- 14. Insert the USB Flash/Thumb Drive from Step #13 on this Offline Computer.
- 15. Copy the **.license** file to your computer's desktop.
- 16. Launch Studio One Pro.
- 17. Select Studio One>Studio One Activation option.
- 18. Click "Activate Offline".
- 19. Drag the **.license** file from your computer's desktop into the Offline Activation window. You will be alerted when your software has been successfully activated.

Congratulations, your copy of Studio One Pro is now activated!

Unless otherwise indicated below, the trademarks, service marks, and logos contained herein (the "Marks") are owned or controlled by PreSonus Audio Electronics, Inc., or are used herein under license Be sure to check out www.presonus.com for the latest feature lists, compatibility, and computer requirements.

De sue of the Color way resonance on the taxes relative hist, comparison and compare requirements. @2024 PreSonus Audio Electronics, Inc. All register Reserved. AudioBox USB, Capture, CoActual, EarMix, Eris, FaderPort, FireStudio, MixVerb, Notion, PreSonus, PreSonus AudioBox, OMix, RedLightDist, SampleOne, Sceptre, StudioLive, Temblor, Tricomp, WorxAudio, Revelator and the Wave Logo are trademarks of PreSonus Audio Electronics, Inc., and/or its affiliates, some of which are registered in the US and other countries.

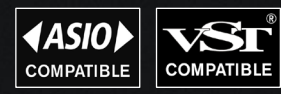

ASIO is a trademark and software of Steinberg Media Technologies GmbH. VST is a trademark of Steinberg Media Technologies GmbH.

Dolby, Dolby Armos, and the double-D symbol are registered trademarks of Dolby Laboratories Licensing Corporation. Manufactured under license from Dolby Laboratories. Confidential unpublished works.

Manufacture and a more standard and a more standard and appendice instance of the Copyright © 2024 Doby Laboratories. All rights reserved. Mac, macOS, IOS, and IPadOS are registered trademarks of Apple, Inc., in the U.S. and other countries. Windows is a registered trademark of Microsoft, Inc., in the U.S. and other countries. Other product names mentioned herein may be trademarks of their respective companies. All specifications subject to change without notice. Bon temps y'all; let's make some music! Part# 70-62000270-A